# Wi-Fi Smart Soket

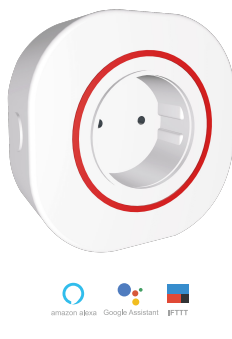

Ver.19001

to the time you set.

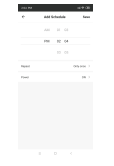

3.Count down The smart socket will turn the device on and off according to the countdown time set.

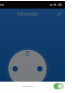

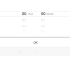

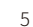

## App Operation Steps

1.Download App Scan the QR below or search "smart life" in Play Store and Apple Store.

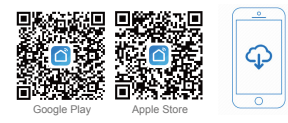

2.Register a new account in the APP and log in with existing account.

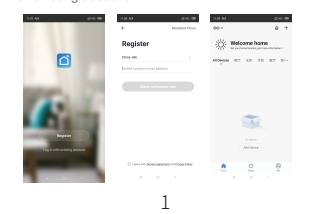

3.Plug smart socket in power supply, few seconds later hold and press the power button for 5 seconds. The blue indicator light of power begins to blink rapidly after you release the button, which means the socket has entered into configuration mode.

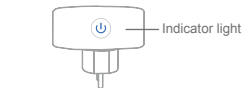

About Indicator Status of the Socket

- The blue light is on, indicating that the socket is open.
- The blue light flashes slowly, indicating that the socket is in a bad network connection or connected status.
- The blue light is off, indicating that the socket is off status.

2

4.Ensure your cell phone has already logged in a usable Wi-Fi network (signal should be more than 2 grids), then click"+" and choose " Electrical - Electrical Outlet" to add

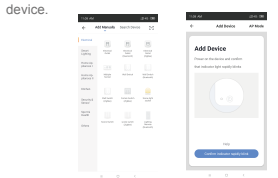

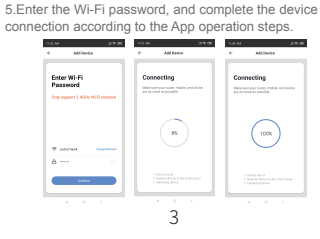

6. Give a name for your device as you like after device added successfully.

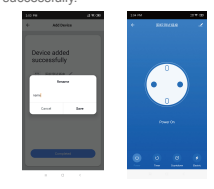

## How to Use the App

1.Click the icon to turn on or off the device.

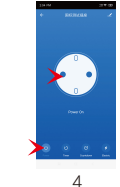

2. Timing The smart socket turns the device on or off according

of the device, it forms a monthly report for easy viewing of data, and have a good habit of saving electricity.

5 Share Device

control the smart socket.

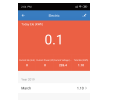

4. Electricity consumption monitoring Monitor current, power, voltage, and daily electricity usage

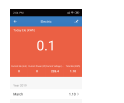

Click "Edit -share device -add sharing - enter mobile phone

6

number or email address - completed", after setting

Note: Account and email are registered accounts.

successfully, the account that has been shared could

The Apr you could create group to control them Synchronously. Click "Edit -Create Group -choose the devices that you want to set as a group - save -enter a group name- confirm". The devices under same group can be controlled simultaneously. You could dismiss the group if you change your mind.

7

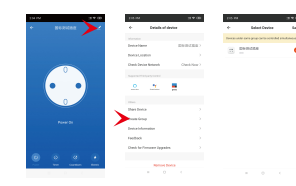

## Support Third-party Control

It's able to connect third-part to access and control the device, click "edit" icon on the right top and choose the relevant platform listed in the App. There are 3 third-party control for option, Amazon alexa, Google Assistant and IFTTT.

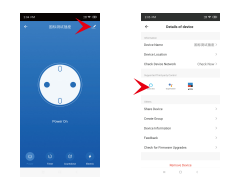

#### Product parameter

Product model:SP1 Product name:Wi-Fi security smart socket Maximum current:10A Rated voltage:AC100~250V 50/60Hz Size:70mm\*70mm\*73mm

| e Group                                  |     |
|------------------------------------------|-----|
| 1 11 A NO 1 A                            |     |
| p is able to manage multiple smart socke | ets |
|                                          |     |

6.Creat

8

9

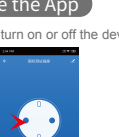